## Importing from a Course Package

Before beginning this process, ensure that you have a D2L compatible course package available for import.

- 1. Enter the new course that you want to pull content into.
- 2. Click "Edit Course" in the navbar:

Site Resources

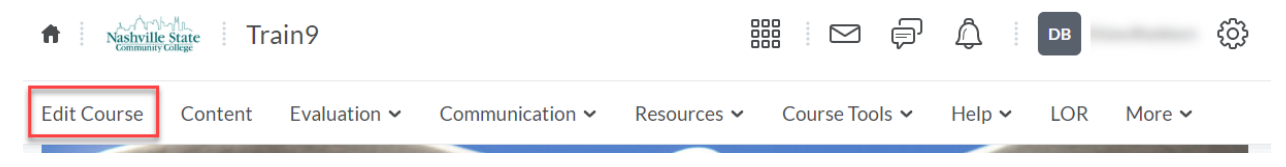

3. Click on the "Import/Export/Copy Components" link in the Site Resources category:

| Site Resources                |                             |                                        |
|-------------------------------|-----------------------------|----------------------------------------|
| Book Management               | 🛗 Calendar                  | 🛄 Content                              |
| 晴 Course Builder              | 🐺 Course Design Accelerator | 🛯 External Learning Tools              |
| Frequently Asked Questions    | Glossary                    | ♣ Import / Export / Copy<br>Components |
| 🗱 Instructional Design Wizard | 🔌 Learning Activity Library | 🖙 Links                                |
| 🌣 Manage Dates                | 💼 Manage Files              |                                        |

4. In the "What would you like to do?" section, select "Import Components." Then select "from am course package":

| > | Import Components               |
|---|---------------------------------|
|   | Select a component source:      |
|   | from Learning Object Repository |
|   | • from a course package         |

- 5. Click "Start"
- 6. In the "Select File" dialog box, click the "Upload" button:

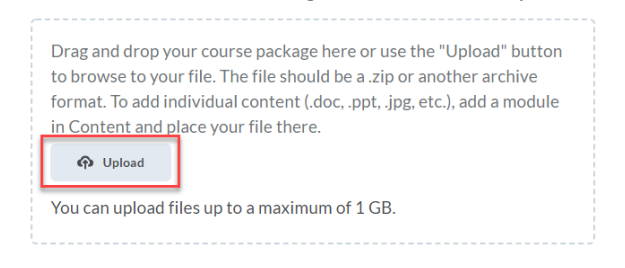

7. Locate the file on your computer, and then click "Import All Components":

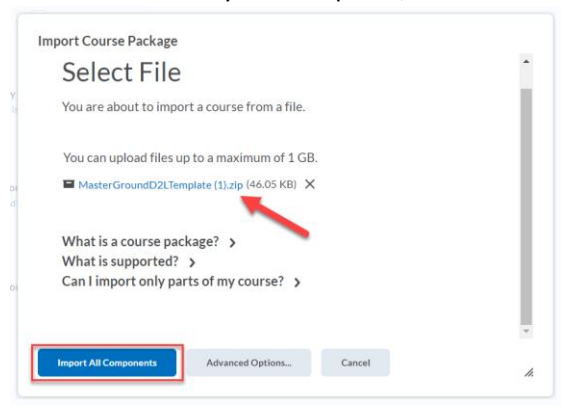

8. Click "View Content" to verify the material has been imported.